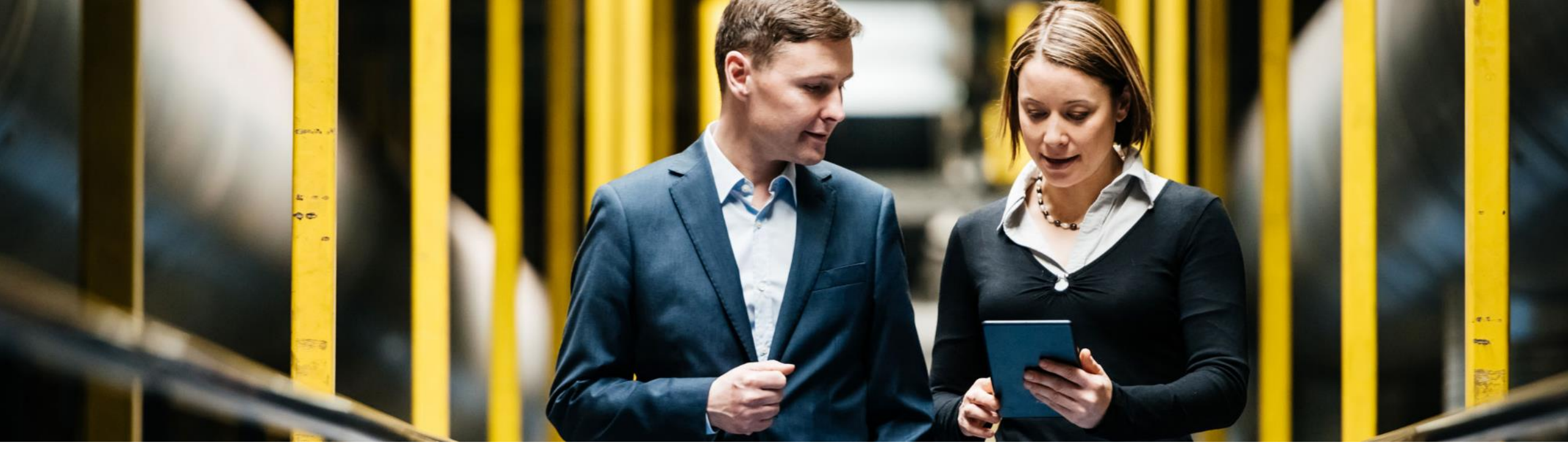

#### SAP Ariba

# **'Act As' group functionality Enables group members to 'Act As' other users**

Glenn Magnant, SAP Ariba Solution Management August 2019

CONFIDENTIAL

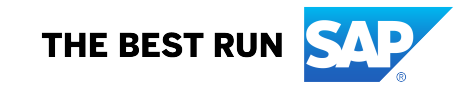

### Legal disclaimer

The information in this presentation is confidential and proprietary to SAP SE or an SAP affiliate company and may not be disclosed without the permission of SAP SE or the respective SAP affiliate company. This presentation is not subject to your license agreement or any other service or subscription agreement with SAP SE or its affiliated companies. SAP SE and its affiliated companies have no obligation to pursue any course of business outlined in this document or any related presentation, or to develop or release any functionality mentioned therein. This document, or any related presentation and SAP SE or an SAP affiliate company's strategy and possible future developments, products and or platforms directions and functionality are all subject to change and may be changed by SAP SE and its affiliated companies at any time for any reason without notice. The information in this document is not a commitment, promise or legal obligation to deliver any material, code or functionality. This document is provided without a warranty of any kind, either express or implied, including but not limited to, the implied warranties of merchantability, fitness for a particular purpose, or non-infringement. This document is for informational purposes and may not be incorporated into a contract. SAP SE and its affiliated companies assume no responsibility for errors or omissions in this document, except if such damages were caused by SAP SE or an SAP affiliate company's willful misconduct or gross negligence.

All forward-looking statements are subject to various risks and uncertainties that could cause actual results to differ materially from expectations. Readers are cautioned not to place undue reliance on these forward-looking statements, which speak only as of their dates, and they should not be relied upon in making purchasing decisions.

## About the 'Act As' administrative function

#### **Background Information**

Currently the Act As function in the SAP Ariba applications is available to users belonging to Customer Administrator group. The Act As capability is an extremely useful function for subject matter experts to test, train and troubleshoot issues.

#### **Business Problem:**

Currently, the only users that have the ability to Act As another user are those users associated to the Customer Administrator group. The Customer Administrator group is a very powerful role in the organization that possesses a very wide range of permissions.

Customers required the ability to allow specific users to Act As other users without having to assign them to the Customer Administrator group. A new Act As group was created that can be assigned to helpdesk personnel or system testers for this purpose.

# About the 'Act As' administrative function

#### Solution Details:

The introduction of this feature will do the following:

- 1. Enable customers to assign users to the new Act As group without providing any additional administrator privileges.
- Enable users that possess the Act As group permission the ability to 'take on the exact permissions (including any elevated access) of the user that they are Acting As' for the duration of their login session.
   NOTE: Customers must exhibit caution when assigning users to the Act As group in the SAP Ariba production system, as this is a powerful group.
- Provide users that possess this NEW Act As group permission the ability to act as any user in the Ariba system EXCEPT the ability to act as a user possessing Customer Administrator group permissions. The Customer Administrator group is the most powerful group in the Ariba system so the ability to 'Act As' users belonging to this group is explicitly disallowed.

#### How to get access to 'Act As' group

- 1. Only members of the **Customer Administrator** group can assign users to or remove users from the 'Act As' group.
- 2. If the **Customer Administrator** assigns the **Act As** group to a user with **Customer User Admin** group permissions, then that user will also be allowed to assign users to and remove users from the new **Act As** group.

# How the 'Act As' group behaves in the application

#### Example:

In the SAP Ariba production system, assume the following are true:

User 'Alex Reed' has only 'Purchasing User' group permission (Bare Minimum Privileges) User 'John Tyler' is a Senior Manager who has access to

- Defining and managing approval graphs for approvable in SAP Ariba system
- Viewing business data (i.e. Transaction details) in Prepackaged Reports &
- Customer User Admin group permission (i.e. Group permission to create users in Ariba system & permissions to add/ remove users to & from other user groups)

As a result of this NEW feature, if Alex Reed is assigned the 'Act As' group permission he will then be able to 'Act As' John Tyler with elevated access permissions, for the duration of the 'Act As' session. Alex Reed will now be able to 'Act As' John Tyler to perform the following actions:

- Change the Approval Graph (Via Manage → Approval Process)
- View & Export the Business Data in Reports (Via Manage → Prepackaged Reports )
- Create New Users & will also have access to Add additional Group Membership to users (Via Manage → Core Administration →User Manager section)... etc.

# Act As - Risk scenarios that the Buyer organization must be aware of

#### Scenario #1

Previously, only **Customer Administrator** users could **Act As** any user in the system because this privilege was available only to users belonging to the **Customer Administrator** group.

Now, any user assigned to the Act As group can perform all actions of the user whom he is acting on behalf of.

#### Scenario #2

If *User A* (with only Act As group) logs in and "acts as" *User B* (Customer User Admin and Act As groups assigned), *User A* is permitted to navigate to the Core Administration page of *User B*.

- Edit User A and assign various groups to this user necessary to perform their duties.

Edit another user (User C) and assign the Act As group to them; User C will now be permitted to perform the same actions that User A has permissions to perform for the duration of the Act As session.

#### Scenario #3

If **User A** (with only Act As group) logs in, this user *can potentially Act As any other Administrator user in the system*, such as Expense Administrator, Customization Administrator, Integration Admin, Invoice Administrator, Payment, Contract Terms Bulk Import Admin, Contract Administrator, Buyer Procurement Desk Administrator, Category Attribute Admin, etc. **except** as a user belonging to the **Customer Administrator** group as such action is explicitly disallowed.

**Note:** This list of scenarios is indicative of situations that could potentially occur; CAUTION needs to be exercised when assigning users to the Act As group in the SAP Ariba production system.

# **'Act As' group functionality – Safeguards implemented**

SAP Ariba has implemented the following safeguard measures for the Act As group functionality:

- 1. Enablement: NEW Act As feature can be enabled only by raising a Service Request Ticket in Ariba system
- 2. Explicitly disallow users to Act As a Customer Administrator user: with this NEW feature; acting as any user belonging to the most powerful group in SAP Ariba system is not permitted.
- **3. Warning Message:** When a user 'acts as' another user, a warning message will be shown that the user actions will be 'Audited' as well as 'Do you wish to continue?'.
- 4. Audit Trail: SAP Ariba will audit 'All' actions performed any user 'acting as' another user for the duration of the Act As session.
  - Actions specific to documents, will capture both the user taking the action and the effective user on the document's History tab.
  - Actions such as data import/export tasks or modifications to data are captured in your site's audit log, which you access by going to Site Manager > Audit Log.
- 5. Email Notification implemented If User A (with only Act As group) logs in and 'acts as' User B, an email, message will be sent to User B that User A is acting on their behalf.

# Demonstration of 'Act As' group functionality

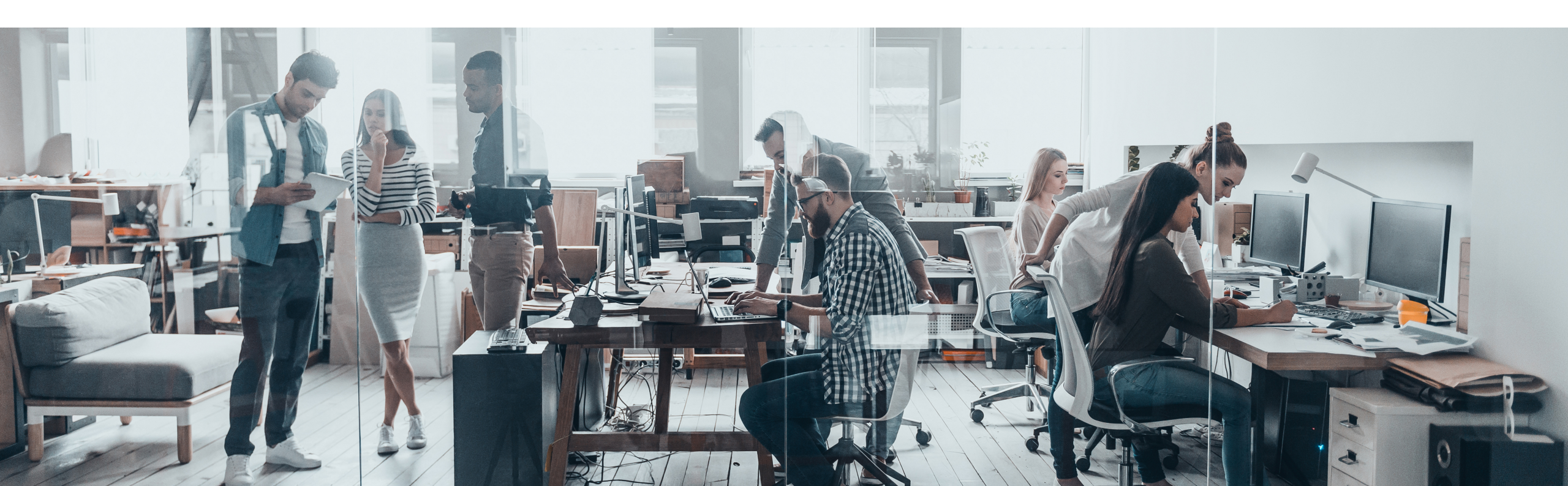

## **Demo Scenario 1**

Initial population of Act As group performed by a Customer Administration user

#### Login as Customer Administration user Chad Noll (login: cnoll)

- Add 3 users (Archie Rooney, Jim Montana, Ted Bradshaw) to the Act As group
  - Archie Rooney (login: arooney)
    - Customer User Admin
    - Purchasing User
    - Report Manager

#### - Jim Montana (login: jmontana)

- Category Definition Manager
- Expense User
- Purchasing User

#### - Ted Bradshaw (login: tbradshaw)

- Expense User
- IT Manager
- Purchasing User

### **Demo Scenario 2**

Maintenance of Act As group performed by a Customer User Admin user

Login as Customer User Admin user Archie Rooney (login: arooney)

- Add 1 user (Joe Kelly) to the Act As group
  - Joe Kelly (login: jkelly)
    - Expense User
    - Invoice Administrator
    - Purchasing User

Remove 1 user (Jim Montana) from the Act As group

- Jim Montana (login: jmontana)
  - Act As
  - Category Definition Manager
  - Expense User
  - Purchasing User

# **Enabling 'Act As' group functionality**

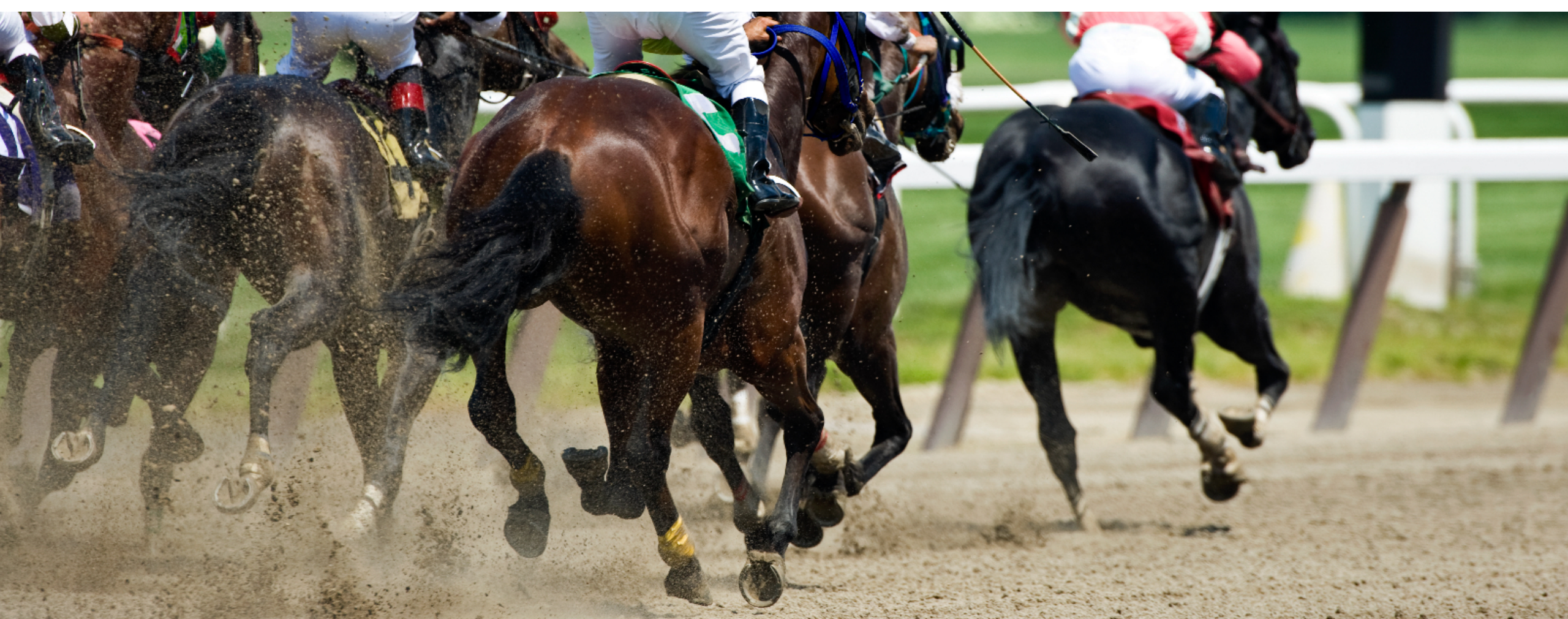

# **Enabling 'Act As' group functionality**

#### **Enablement Steps for Customer**

- 1. A Designated Support Contact (DSC) belonging to the customer Buyer organization must log a service request on SAP Ariba Connect to request that this feature be enabled.
- 2. An SAP Ariba Customer Support representative will follow up to enable the Act As feature.

**Note:** By default, when the **Act As** feature is enabled and **User A** "acts as" **User B**, an email will be sent to **User B** to inform them of **User A**'s action on their behalf. If the customer Buyer organization desires that email notifications **not be sent** when users 'act as' other users, then they can contact SAP Ariba Customer Support to disable all such email notifications.

# Act As group

#### How to act as another user

Pre-requisite: Ensure Act As has been enabled for your realm

Procedure:

- 1. Login to SAP Ariba as user belonging to either the **Customer Administrator** or the Act As groups
- 2. Choose one of the following options on the dashboard
  - Manage -> Administration (for SAP Ariba Strategic Sourcing and Supplier Management solutions.)
  - Manage → Core Administration (for customers using SAP Ariba Procurement solutions.) (Note : In suite-integrated sites, users are managed from Core Administration, which is the procurement side of Ariba Administrator.)
- 2. Within the Ariba Administrator, click User Manager  $\rightarrow$  Users and search for the user you want to act as.
- 3. Select Act As option.

#### Result:

When you click **Act As**, the page changes to the SAP Ariba home page for the user you are acting as. The user name in the upper right corner of the dashboard lets you know you are 'acting as' the other user. **Note:** To discontinue 'acting as' the other user, click the user name on the dashboard and click **Stop**.

# New 'Act As' group assigned to User Gene Halas

|                                                                                                    |                        |                           |                                   | A         |              |        | - 0            | × |
|----------------------------------------------------------------------------------------------------|------------------------|---------------------------|-----------------------------------|-----------|--------------|--------|----------------|---|
| ARPObjectEditing ×<br>ARPObjectEditing ×<br>ARPObject | =r&awssk=0BKq710Y&i    | realm=p2pTeSg             | ✓ Vertificate error               | Search    |              |        | <b>2 -</b> 公公袋 | 2 |
| SAP Ariba                                                                                                    | ard Re                 | eturn to Service Manager  | Acting as: Customer Support Admin | Customize | Q,           | Help ▼ |                | ^ |
| HOME CONTRACTS INVOICING                                                                                                    | ADMINISTRATION         |                           |                                   |           | Simple   Adv | vanced | Manage v       |   |
| Users - Edit User Gene Halas                                                                                                    |                        |                           |                                   |           |              | Save   | Cancel         |   |
| General Groups                                                                                                    | _                      |                           |                                   |           |              |        |                |   |
| These groups are directly assigned to this user. Direct                                                                                                    | ly assigned groups are | e assigned outside of ano | ther group or role.               |           |              |        |                |   |
| Group Name 1                                                                                                    | Defined By             | Description               |                                   |           |              |        |                |   |
| Act As                                                                                                    | SYSTEM                 |                           |                                   |           |              |        | ^              |   |
| Auditor On Demand                                                                                                    | SYSTEM                 | Members of this grou      | p can query and audit expense     |           |              | (i)    | -              |   |
| Auditor Real Time                                                                                                    | SYSTEM                 | Members of this grou      | p can query audit expense repo    |           |              | (i)    |                |   |
| Catalog Approver                                                                                                    | SYSTEM                 | Members of this grou      | p receive catalog approval req    |           |              | í      |                |   |
| Category Definition Manager                                                                                                    | SYSTEM                 | Members of this grou      | p can use the Category Definit    |           |              | í      |                |   |
| Commodity Code Manager                                                                                                    | SYSTEM                 | Members of this grou      | p can use the Commodity Code M    |           |              | (i)    |                | ~ |

## Gene Halas searches for a user in User Manager $\rightarrow$ User section to 'Act As'

|                                       |                         |                     |                               |                            |                              |           |            | - D                  |
|---------------------------------------|-------------------------|---------------------|-------------------------------|----------------------------|------------------------------|-----------|------------|----------------------|
| 🗲 💮 \land https://svcdev8ss.ariba.com | /Buyer/Main/aw?awh=r&aw | sk=L6yxQW07&re      | ealm=p2pTeSg                  | ÷ 😵 (                      | Certificate error 🖒 Search   |           |            | ▶ ि☆ 🖗               |
| \land ARPObjectManager 🛛 🗙 📑          |                         |                     |                               |                            |                              |           |            |                      |
| 🟠 🕶 🖾 👻 🖃 🖶 🍷 Page 🕶 Safet            | y 🔻 Tools 🔻 🕡 🔻 🕼       |                     |                               |                            |                              |           |            |                      |
| × Find: sg-20                         | Previous Next 🥖 O       | otions 🔻            |                               |                            |                              |           |            |                      |
| SAP Ariba                             | Go To Dashboard         | I                   |                               |                            |                              | Q         | 🖶 Help 🗸   | Gene Halas 🗸         |
|                                       |                         |                     |                               |                            |                              |           | Cano       | nical Realm: p2pTeSg |
| HOME INVOICING CA                     | TALOG ADMINISTRA        | MORE                |                               |                            |                              | Recent    | ✓ Manage ✓ | Create <b>▼</b>      |
|                                       |                         |                     |                               |                            |                              |           |            |                      |
| - User Manager                        | Users                   |                     |                               |                            |                              |           |            |                      |
| Users                                 |                         |                     |                               |                            |                              |           |            |                      |
|                                       | Search for existing     | users or create nev | v users. Search fields are ca | se-insensitive and you can | enter all or part of a name. |           |            |                      |
| Supplier Manager                      |                         |                     |                               |                            |                              |           |            |                      |
| Commodity Code Manager                | Search Filters:         |                     |                               |                            |                              |           | Add/Remo   | ove Search Filters   |
| Catalog Manager                       |                         | Type: En            | terprise User                 | $\checkmark$               |                              |           |            |                      |
| e eutrog handger                      |                         |                     |                               |                            |                              |           |            |                      |
| <ul> <li>Contracts Manager</li> </ul> |                         | User ID: add        | avis                          |                            |                              |           |            |                      |
| PCard Manager                         |                         | Name:               |                               |                            |                              |           |            |                      |
| b. Der um de Der Mannen               |                         |                     |                               |                            |                              |           |            |                      |
| Procure-to-Pay manager                |                         |                     |                               |                            |                              | _         |            |                      |
| Tax Manager                           |                         | Active: 🔵           | Yes No Either                 |                            |                              |           | Search     | List All             |
| Category Definition Manager           |                         |                     |                               |                            |                              |           |            |                      |
|                                       |                         |                     |                               |                            |                              |           |            |                      |
| Workforce Manager                     |                         | Name                | Type                          | Has Password               | LastLogin                    | Delegatee |            |                      |
| Mobile app user Manager               |                         | Name                | Type                          | 1031 0330010               | Last Login                   | Delegatee |            |                      |
|                                       | adavis                  | Arnold Davis        | Enterprise User               | Yes                        | Fri, 14 Dec, 2018            |           |            | Act As               |

# Gene Halas 'Acting As' Arnold Davis for a specific session

|                                                         |                     |                                                  |                  |       |                        |            |          |                 | – 0 ×                                |
|---------------------------------------------------------|---------------------|--------------------------------------------------|------------------|-------|------------------------|------------|----------|-----------------|--------------------------------------|
| ← 💮 \land https://svcdev8ss.ariba.com/Buy               | er/Main/aw?aw       | h=r&awssk=hjzO4AaE&realm=p2pTeSg&dard=1          |                  | - 😣 ( | Certificate error 🖒 Se | earch      |          |                 | ▶ ☆☆ 😳 🙂                             |
| 🔊 DashboardMain 🛛 🗙 📑                                   |                     |                                                  |                  |       |                        |            |          |                 |                                      |
| 🟠 🔻 🖾 🝷 🖷 🗮 🔻 Page 👻 Safety 👻                           | Tools 🔻 🔞 🔻         |                                                  |                  |       |                        |            |          |                 |                                      |
| x Find: sg-20                                           | Previous Next       | Options 🔻                                        |                  |       |                        |            |          |                 |                                      |
| SAP Ariba                                               | ptions              |                                                  |                  |       | Acting as: Arnold D    | avis(Stop) | Q,       | Help ▼<br>Canor | Gene Halas ▼<br>iical Realm: p2pTeSg |
| HOME PROCUREMENT IN                                     | VOICING             |                                                  |                  |       |                        |            |          | Recent -        | Manage 🗸                             |
| Invoice V Supplier Invoice #                            |                     | Purchase Order #                                 | ~ Q,             |       |                        |            |          |                 | 2 C                                  |
| Common Actions $\mathbf{!} \lor$                        | To Do               |                                                  |                  | i ~   | My Documents           |            |          |                 | i v                                  |
| Manage                                                  | Date ↓              | Status                                           | Title            |       | Title                  | Date ↓     |          | Status          |                                      |
| Receive                                                 |                     | No items                                         |                  |       |                        |            | No items |                 |                                      |
| Reconcile Invoice                                       |                     |                                                  |                  |       |                        |            |          |                 |                                      |
| Core Administration More                                | Folder              |                                                  |                  | i ~   |                        |            |          |                 |                                      |
|                                                         |                     | Error occurred when trying to retrieve content f | rom application. |       |                        |            |          |                 |                                      |
| Recently Viewed $! \sim$                                |                     |                                                  |                  |       |                        |            |          |                 |                                      |
| CR118 test                                              |                     |                                                  |                  |       |                        |            |          |                 |                                      |
| PR3059 ACPTendsBySupplier                               |                     |                                                  |                  |       |                        |            |          |                 |                                      |
| PR3058 ACPTeIDiffSupplier                               |                     |                                                  |                  |       |                        |            |          |                 |                                      |
| PR3057 ACPTeCancelRequest                               |                     |                                                  |                  |       |                        |            |          |                 |                                      |
|                                                         |                     |                                                  |                  |       |                        |            |          |                 |                                      |
|                                                         |                     |                                                  |                  |       |                        |            |          |                 |                                      |
| SAP Ariba 八                                             |                     |                                                  | 1210             |       |                        |            |          |                 |                                      |
| Gene Halas (ghalas) last visit 3/5/2019 7:06 PM   Canor | nical Realm: p2pTeS | 5g   C3 Ul1                                      | 10.53            |       |                        | 1          |          |                 |                                      |

# **Audit Trail for Act As**

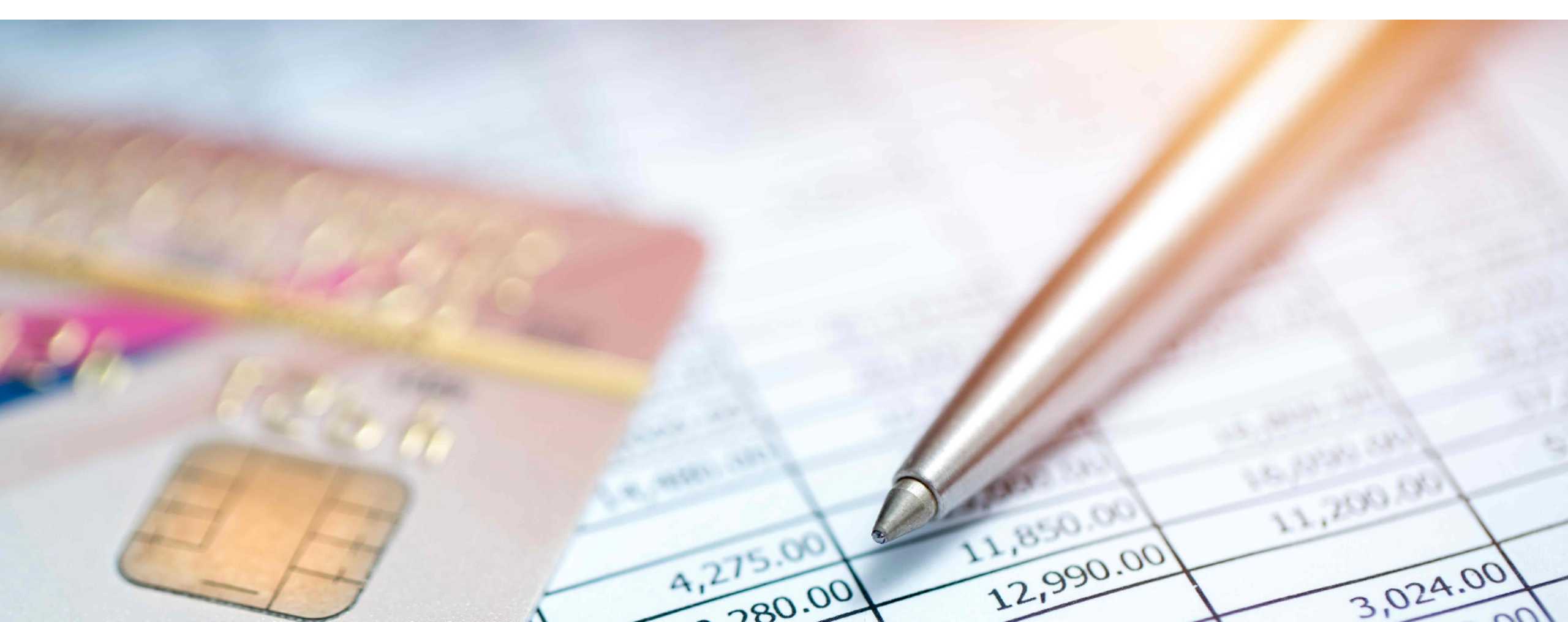

# Actions performed on Administration side are captured in site's audit log

| Id        | Date                         | Event Type                | Real User | Effective User | Description                                                             | Customer Site | Node   | IP Address    | Stad |
|-----------|------------------------------|---------------------------|-----------|----------------|-------------------------------------------------------------------------|---------------|--------|---------------|------|
| 721997267 | 02/18/2019<br>06:11:31<br>PM | aribaAudit.userManagement | KishoreD1 | Chad Noll      | User "aagassi" :<br>"PasswordAdapter1"<br>was added to group<br>"ActAs" | p2pTePsoft    | C4_UI1 | 10.138.179.60 |      |
| <         |                              |                           |           |                |                                                                         |               |        |               | 1    |

# Actions specific to documents, will capture both the user taking the action and the effective user on the document's History tab.

| APPAnprovableDatails          | wh=r&awssk=WUAYGFSA&re | alm=p2pTeSg | - 0       | Certificate error 🖒 Search             |        | – ଅ ×<br>ନ•ି☆©ି |
|-------------------------------|------------------------|-------------|-----------|----------------------------------------|--------|-----------------|
|                               | - 150 150              |             |           |                                        |        |                 |
| V Ends - 2-tess               | • 349 Mgs<br>4         |             |           |                                        |        |                 |
| AW Options                    |                        |             |           |                                        |        |                 |
| SAP Ariba 🔶 Back              |                        |             | Acting    | as: Arnold Davis(Stop) Q               | Help . | ▼ Gene Halas ▼  |
| PR3161 - Test1-ActAs-Feature1 |                        |             |           |                                        | Stat   | tus: Submitted  |
| Print Create Template         | ]                      |             |           |                                        |        |                 |
| Summary Orders Receipts       | History                |             |           |                                        |        |                 |
| History                       |                        |             |           |                                        |        |                 |
| Date ↓                        | User                   | Real User   | Action    | Summary                                |        |                 |
| Tue, 5 Mar, 2019 7:55 PM      | Arnold Davis           | Gene Halas  | Approved  | PR3161 approved. Comments .            |        |                 |
| Tue, 5 Mar, 2019 7:27 PM      | Gene Halas             | Gene Halas  | Submitted | PR3161 submitted for approval.         |        |                 |
| Tue, 5 Mar, 2019 7:27 PM      | aribasystem            | Gene Halas  | Warning   | Wrong or missing supplier information. |        |                 |
| Tue, 5 Mar, 2019 7:23 PM      | Gene Halas             | Gene Halas  | Copied    | Requisition copied.                    |        |                 |

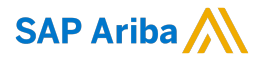

# Thank you.

Glenn Magnant, SAP Ariba Solution Management

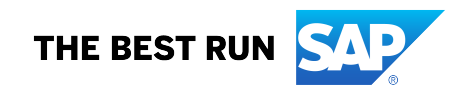